## WBI 3.0 이메일/모바일 알람 ON/OFF 설정 방법

## 이메일 / 모바일 알람 설정(1)

| 고신의대 WBI 3.0<br>Dashboard<br>Ealendar<br>All Courses                                                                      |
|----------------------------------------------------------------------------------------------------|
| 고신의대 WBI 3.0<br>Dashboard 같은 Calendar (Courses)                                                                           |
| Dashboard Calendar                                                                                                    |
|                                                                                                    |
| 본 사이트에서 수업 자료로 이용되는 저작물은 저작권법 제25조 수업목적저작물 이용 보상금 제도에 의거, 한국복제전송저<br>약정 범위를 초과하는 사용은 저작권법에 저촉될 수 있으므로 수업자료의 대중 공개·공유 및 수업 |
| - 고시대하고 이라대하/하구본제적소저잔권현히 -                                                                                                |

- 1. 오른쪽 상단 벨 모양의 버튼 클릭
- 2. 설정(톱니바퀴) 버튼 클릭

문의) 교수학습지원실 🕾 990 - 5086 🖂 hyungsoo170@naver.com

## 이메일 / 모바일 알람 설정(2)

|                       | 🌲 🍺 test 테스트 |
|-----------------------|--------------|
|                       | 🛛 내 공부방      |
|                       | 🔺 개인정보       |
|                       | ▦ 성적들        |
| test FILE             | 🗩 메세지        |
|                       | 🖌 사용자 선택사항   |
|                       | ☞ 로그아웃       |
| 홈 🖌 내 홈페이지 💙 사용자 선택사항 |              |
| 사용자 선택사항              |              |
| User account          |              |
| 개인정보 수정               |              |
| 비밀번호 변경               |              |
| 선호하는 언어               |              |
| 포팀 완경일성<br>화경석전 펴진    |              |
| 강좌 환경설정               |              |
| 맞춤달력                  |              |
| 보안키                   |              |
| Message preferences   |              |
| Nouncation presences  |              |

- 1. 오른쪽 상단 아이디 클릭
- 2. 사용자 선택사항 클릭
- 3. Notification preferences 클릭

문의) 교수학습지원실 ☎ 990 - 5086 🗵 hyungsoo170@naver.com

## 이메일 / 모바일 세부 알람 설정

| test 테스트                                                        |          |                  |          |                         |          |                |
|-----------------------------------------------------------------|----------|------------------|----------|-------------------------|----------|----------------|
| 홈 🔪 내 홈페이지 义 사용자 선택사항 义 User account 义 Notification preferences |          |                  |          |                         |          |                |
| Notification preferences                                        |          |                  |          |                         |          |                |
| □ 일시적으로 통지 비활성화                                                 |          |                  |          |                         |          |                |
|                                                                 | 팝업       | 통지               | 이메       | 일 🗘                     | 모바일      | 통지 🌣           |
| 과제                                                              | 온라인<br>② | 온라인<br>아님<br>(2) | 온라인<br>② | 온라인<br>아님<br><b>(3)</b> | 온라인<br>② | 온라인<br>아님<br>ⓒ |
| 과제 통지                                                           | On       | On               | Off      | Off                     | Off      | Off            |
| 피드백(설문)                                                         | 온라인      | 온라인<br>아님        | 온라인      | 온라인<br>아님               | 온라인      | 온라인<br>아님      |
| 피드백 통지                                                          | On       | On               | Off      | Off                     | Off      | Off            |
| 피드백 알림                                                          | On       | On               | Off      | Off                     | Off      | Off            |
| 포럼                                                              | 온라인      | 온라인<br>아님        | 온라인      | 온라인<br>아님               | 온라인      | 온라인<br>아님      |
| 포럼 게시글을 구독했음                                                    | On       | On               | Off      | Off                     | Off      | Off            |
| 포럼 요약을 구독했음                                                     | On       | On               | Off      | Off                     | Off      | Off            |

- 1. 일시적으로 통지 비활성화를 체크하시면 모든 알람을 OFF 할 수 있습니다.
- 2. 이메일/모바일 알람 중 원하는 설정을 ON/OFF로 변경하여 사용 할 수 있습니다.
- 3. 이메일 알람은 사용자 설정에 등록되어 있는 메일로 전송됩니다.
- 4. 모바일 알람은 무들(MOODLE) 앱 설치 -> kucmwbi.cafe24.com/moodle 사이트 등록 후 이용 할 수 있습니다.

문의) 교수학습지원실 ☎ 990 - 5086 🗵 hyungsoo170@naver.com